# Telstra Connect User Guide

IP Route & Prefix Management – Domain Name System (DNS) Tool T

## Contents

| 1 | DNS Tool Access                              | 4  |
|---|----------------------------------------------|----|
| 2 | Primary DNS                                  | 8  |
|   | Add a Primary DNS record                     | 8  |
|   | View/delete a primary DNS record             | 11 |
|   | Delete a primary DNS record                  | 11 |
| 3 | Secondary DNS                                | 13 |
|   | Add a Secondary Domain                       | 13 |
|   | View Secondary Domains                       | 14 |
|   | Remove a Secondary Domain                    | 15 |
| 4 | DNS Resolver                                 | 17 |
|   | Add a DNS Resolver Entry                     | 18 |
|   | Cancel A DNS Resolver Entry                  | 19 |
|   | View DNS Resolver Entries                    | 20 |
| 5 | Reverse DNS                                  | 21 |
|   | Add/Edit a Reverse Delegation                | 22 |
|   | Cancel A Reverse Delegation                  | 23 |
|   | Add/Edit a Reverse Mapping                   | 24 |
|   | Cancel A Reverse Delegation                  | 25 |
| 6 | View Reverse Mapping And Reverse Delegations | 25 |

# Welcome to Telstra Connect IP Route and Prefix Management – Domain Name System

Domain Name System or Server (DNS) is a Service provided to translate domain names into IP addresses. When a domain name is input, a DNS service translates the name into the corresponding IP address.

For example, the domain name www.example.com might translate to 198.168.232.4.

This guide will help you navigate and complete critical tasks to benefit your business and provide tips to better utilise the application.

#### Conventions used in this guide

The following typographical conventions are used in this guide for simplicity and readability:

Web addresses, e-mail addresses and hyperlinks are shown in **bold italics**, for example **www.telstraenterprise.com.au**.

# Chapter 1

## How do I access DNS?

## Telstra Connect Sign in

This section describes how to login to the Telstra Connect and access the Route Management.

### Step 1

#### Sign in to Telstra Connect

Sign in to Telstra Connect via *https://connectapp.telstra.com/*.

| Telstra Connect |                                                                                                    |
|-----------------|----------------------------------------------------------------------------------------------------|
|                 | Sign in to Teletra Connect                                                                                                    |
|                 | Username<br>user3@reachcrm.com                                                                                                    |
|                 | This may be the email address you receive Telstra Connect communications from or your Telstra ID Username.                              |
|                 | Remember username<br>If you tick this box we'll remember your username. Leave it unticked<br>if you're using a public or shared device. |
|                 | Next                                                                                                    |
|                 |                                                                                                    |

Redirecting to IP Prefix and Route management (Service Tool) application from Telstra Connect

Note: All changes are applied to the AS Number not just an individual service.

1. Click on "Manage" under "Request".

| 👅 Teistra Connect     |                            |                                          |                                       | 20 Samuel Telatra Connect U |
|-----------------------|----------------------------|------------------------------------------|---------------------------------------|-----------------------------|
| Dashboard             | C Evening, Samuel          |                                          |                                       |                             |
| Submit Submit         | Your shortcuts What's new  |                                          |                                       |                             |
| Request or change     |                            |                                          |                                       |                             |
| Incident              | Requests                   | Your orders                              | Your incidents                        |                             |
| Event 12 Track        | 230 On track<br>On hold    | 1 There was an error loading<br>This app | P1 00<br>P2 01                        |                             |
| Requests              | • Delayed 2                | 226                                      | Action required ->                    |                             |
| Your orders           | Tackresuesta Manage        | Cy Try again                             | Vew all New incident                  |                             |
| Incidents             |                            |                                          | -                                     |                             |
| Your quotes           | Billing                    | Your quotes                              | Planned Maintenance                   |                             |
| @ Requests            |                            | Addres === IN IN                         | ()                                    |                             |
| E Billing             | G                          |                                          | There was an error loading this app   |                             |
| Ø Planned Maintenance | View and manage your bills | Request succe View all succes            | Create maintenance event Track events |                             |
| Help and support      |                            |                                          |                                       |                             |
| Submit feedback       |                            |                                          |                                       |                             |
| Submit a bug          |                            |                                          |                                       |                             |

2. After clicking "Manage", the below page will open. Click on "IP Route and Domain management" and select "Continue".

| Requests                                                       |   |  |  | Track requests |
|----------------------------------------------------------------|---|--|--|----------------|
| Q Search                                                       |   |  |  |                |
| Service configuration                                          |   |  |  |                |
| and reporting tools                                            |   |  |  |                |
| vanage and configure your<br>ervices and view network reports. |   |  |  |                |
| 🖗 IP Route and Domain management                               | ď |  |  |                |
| 경 SD-WAN                                                       | ď |  |  |                |
|                                                                |   |  |  |                |

| You're leaving Telstra Connect an<br>directed to IP Route and Domain<br>management                           | nd will be re-                       |
|----------------------------------------------------------------------------------------------------|--------------------------------------|
| Your Telstra Connect session times out after<br>no activity, so if you're gone for a while you w<br>back in. | r 15 minutes of<br>vill need to sign |
| Company: Test Company TI                                                                                     |                                      |
| <u>Cancel</u>                                                                                                | Continue                             |

Note: The continue button is only enabled if you have the IPT and GID services.

### Step 3

On the IP Prefix and Domain management (Service Tools) landing page select GID or IPT Product.

Note: All changes are applied to the AS Number not just an individual service.

1. GID Product Selection

| 7     | Welcome D825362                                                                                     | Logout | Product Selection<br>GID |
|-------|----------------------------------------------------------------------------------------------------|--------|--------------------------|
| TOOLS | Please select a product from 'Product Selection' dropdown to view tools available for you services. |        |                          |

#### 2. IPT Product Selection

| <u>د</u> | Welcome D625362                                                                                     | Logout | Product Selection |
|----------|----------------------------------------------------------------------------------------------------|--------|-------------------|
| TOOLS    | Please select a product from 'Product Selection' dropdown to view tools available for you services. |        |                   |

### Step 4

Select DNS from left hand side menu and then select desired feature:

| Welc               | vme D825362   | Logout | IPT | ~ |
|--------------------|---------------|--------|-----|---|
| TOOLS              |               |        |     |   |
| > DNS              | Primary DNS   |        |     |   |
| > Looking Glass    | Secondary DNS |        |     |   |
| > Network CLI      | DNS Resolver  |        |     |   |
| > Route Management | Reverse DNS   |        |     |   |

- 1. Primary DNS (Go To Chapter 2) How to Add / View and Delete Primary DNS record
- 2. Secondary DNS (Go To Chapter 3) How to Add / View and Delete Secondary DNS records
- 3. DNS Resolver (Go To Chapter 4) How to Add / Cancel and View DNS Resolver records
- 4. Reverse DNS (Go To Chapter 5) How to Request / Cancel and View Reverse Delegation and Reverse Mapping

# Chapter 2 Primary DNS

Primary DNS is a name server where the record of the domain name entered is stored.

#### **Primary DNS options**

These pages allow you to request to add, view and delete Primary DNS zone content.

#### 1. To Add a Primary DNS Record

Select Add DNS Record from the submenu then go to Add a primary DNS record.

#### 2. To View/Delete a Primary DNS Record

Select View/Delete DNS Record from the submenu then go to View/Delete a primary DNS record.

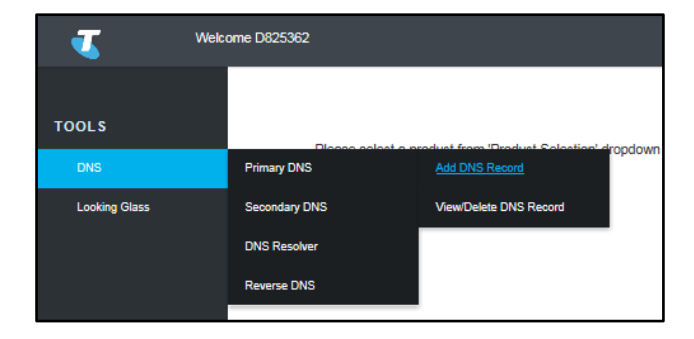

#### Add a Primary DNS record

Make Telstra a Primary Name Server for a domain or service.

Note: All fields on this screen are mandatory and must be filled in.

| 7             | Welcome D825362                |                                       |                         | Logout                     | IPT                 | ⊳<   |
|---------------|--------------------------------|---------------------------------------|-------------------------|----------------------------|---------------------|------|
| DNS           | Primary Name Server            | Request                               |                         |                            |                     | ٦    |
|               | If you would like Telstra to b | e a Primary Name Server for your doma | n(s), please complete t | he form below with the con | responding details. | - 11 |
| Looking Glass | Service ID*                    | Choose your service ID                | Y                       |                            |                     | - 11 |
|               | Email Contact*                 | Enter your email id                   |                         |                            |                     | - 11 |
|               | Domain*                        | Enter the domain                      |                         |                            |                     | - 11 |
|               | Host*                          | Enter the hostname                    |                         |                            |                     | - 11 |
|               | Record Type*                   | Choose the record type                | •                       |                            |                     | - 11 |
|               | Submit                         | Clear                                 |                         |                            |                     | - 11 |
|               |                                |                                       |                         |                            |                     | - 11 |

## Enter in the Details as follows:

#### Step 1

#### Service ID

From the dropdown list, select the Service ID of the service that this Primary DNS record will apply to.

#### Step 2

#### **Email Contact**

Email address of the person to be contacted in relation to this DNS record.

#### Step 3

#### Domain

The Name of the Domain that this Primary DNS record applies to.

#### Step 4

#### Host

Enter the host name that this Primary DNS record applies to.

#### Step 5

#### **Record Type**

Select the record type from the dropdown list.

| Choose the record type |
|------------------------|
| A                      |
| AAAA                   |
| CNAME                  |
| MX                     |
| NS                     |
| TXT                    |
|                        |

1. For record type A: An A record or ADDRESS record gives you the IPv4 address of a domain. That way, users that try to go to *www.example.com* will get to the right IPv4 address.

Enter the IPv4 address e.g. 134.159.20.12

2. For record type AAAA: An AAAA record or ADDRESS record gives you the IPv6 address of a domain. That way, users that try to go to *www.example.com* will get to the right IPv6 address.

Enter the IPv6 address e.g. 2001::10:0:0:20

3. For record type CNAME: A CNAME record or Canonical Name record is a type of resource record in the Domain Name System (DNS) that specifies that the domain name is an alias of another, canonical domain name.

Enter the host name e.g. ns1

4. For record type MX: A MX record or Mail Exchanger record is a type of resource record in the Domain Name System (DNS) specifying how Internet e-mail should be routed using the Simple Mail Transfer Protocol (SMTP)

Enter the MX record e.g.: mail.example.com

5. For record type NS: A NS record or Name Sever record is responsible for translating domain names and IP addresses

Enter the NS record e.g. ns1.example.com.

6. For record type TXT: The TXT record or TEXT record used to define the Sender Policy Framework (SPF) information record which may be used to validate legitimate email sources from a domain.

Enter the TXT record "Located in a black hole"

#### Step 6

#### Submit or Cancel the primary DNS record request.

Select Submit to save and submit the Primary DNS record or select Clear to clear the details on the screen.

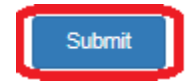

| Clear |  |
|-------|--|
|       |  |

and cancel the request.

If your request to Add a Primary Name Server record has been successful then the following message will be displayed.

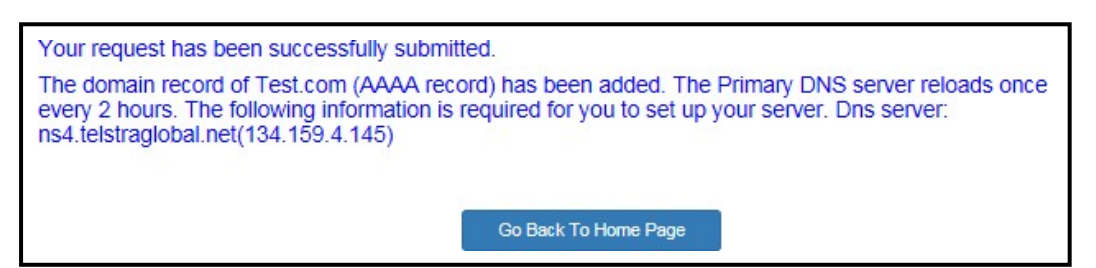

Once the Primary DNS server reloads and the record is added an email will also be sent to the Email Contact registered for the Primary Name Server record. Below is an example of the content provided in the confirmationemail:

REQUESTED PRIMARY NAME SERVER Service for following:

| Username: | 21182                          |
|-----------|--------------------------------|
| Email:    | email contact@emailaddress.com |
| Account:  | 21182                          |

| Hostname:     | Host3Domain: domain3     |
|---------------|--------------------------|
| Record Value: | 2403:E800:0100:0000::0:0 |
| Record Type:  | AAAA                     |

Thank you

Note: This email has been automatically generated. Please do not reply to this message as it is unattended.

### View/delete a primary DNS record

| w                   | ekome D82536                                           | 12                                            |                                             |                                                            |                                                        | Logo                                                            | nut      | GID              |
|---------------------|--------------------------------------------------------|-----------------------------------------------|---------------------------------------------|------------------------------------------------------------|--------------------------------------------------------|-----------------------------------------------------------------|----------|------------------|
| Vi                  | w and dele                                             | te your do                                    | main re                                     | ecords entere                                              | ed                                                     |                                                                 |          |                  |
| An                  | entry in the list                                      | does not net                                  | cessarily r                                 | mean that the Pr                                           | rimary server ha                                       | is been set up successfu                                        | lly. You | will need to che |
| Std                 | us by using uic                                        | Guesse teen                                   | e eneri ale                                 |                                                            |                                                        |                                                                 |          |                  |
| lf y<br>list        | ou have recentl<br>at the next data                    | y added or n                                  | emoved a<br>A databas                       | a domain to the F<br>se build is under                     | Primary Name S<br>taken every two                      | erver, this domain will sh<br>hrs(on the hour).                 | iow up o | r be removed f   |
| If y<br>list<br>Ple | ou have recent<br>at the next dat:<br>ase select the o | ly added or n<br>abase build.<br>heck box to: | emoved a<br>A databas<br>delete yo          | a domain to the F<br>se build is under<br>our domain recor | Primary Name S<br>taken every two<br>ds.               | erver, this domain will sh<br>hrs(on the hour).                 | iow up o | r be removed f   |
| If y<br>list<br>Ple | ou have recent<br>at the next data<br>ase select the r | y added or n<br>abase build.<br>theck box to  | emoved a<br>A databas<br>delete you<br>Host | Record Type                                                | Primary Name S<br>taken every two<br>ds.<br>Parameters | erver, this domain will sh<br>hrs(on the hour).<br>Request Date | iow up o | Contact          |

View or Delete and existing Primary Name Server for a domain or service.

## Delete a primary DNS record:

#### Step 1

#### Select the primary DNS record to be deleted.

To delete an existing Primary Name Server record for a domain/service tick the checkbox beside the record to be removed.

| Account | Domain   | Host | Record Type | Parameters  | Request Date        | Email Contact |
|---------|----------|------|-------------|-------------|---------------------|---------------|
| 10509   | test.com | Test | A           | 192.168.1.1 | 2016-28-07 08:32:39 | d@gmail.com   |

## Step 2

To confirm the deletion of the primary DNS record request.

Scroll to the bottom of the page and select Delete.

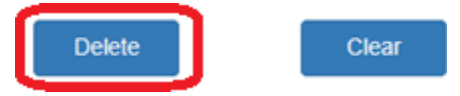

If your requests to Delete a Primary Name Server record has been successful then the following message will be displayed.

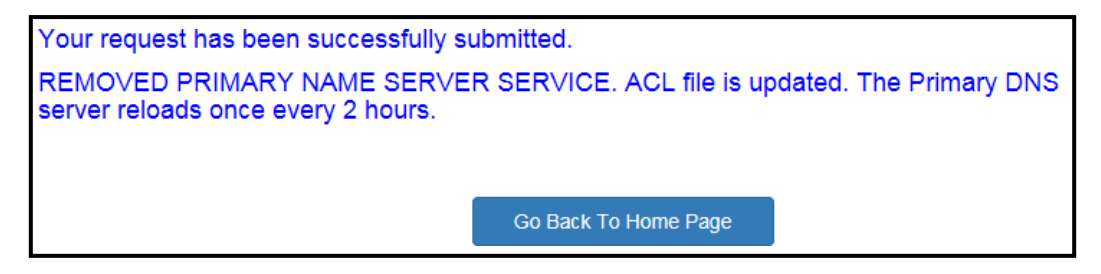

Once the Primary DNS server reloads and the record is deleted an email will be sent to the Email Contact registered for the Primary Name Server record, confirming the record that was deleted and what it contains. Thecontent of the email is the same as what is described in Step 6 of *add a primary DNS record.* 

#### Step 3

#### To clear and selections made

To clear all ticks in any of the Checkboxes against records in the table select Clear.

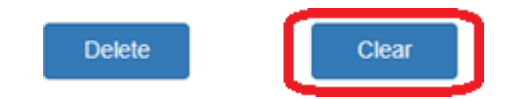

## **Chapter 3**

## **Secondary DNS**

Secondary DNS is name server where the record of your domain name is stored. The information on both Primaryand Secondary servers are identical.

## **Secondary DNS**

These pages allow you to request to add, view and delete Secondary DNS zone content.

1. To add a Secondary Domain

Select Add Domain from the submenu then got to Add a secondary domain.

#### 2. To view Secondary Domains

Select View Domain from the submenu then go to View secondary domains.

#### 3. To remove a Secondary Domain

Select *Remove Domain* from the submenu then go to **Remove secondary domain**.

| <b>-</b>      | Welco | ome D825362   |                |
|---------------|-------|---------------|----------------|
| TOOLS         |       |               |                |
| DNS           |       | Primary DNS   | gation Request |
| Looking Glass |       | Secondary DNS | Add Domain Brv |
|               |       | DNS Resolver  | View Domain    |
|               |       | Reverse DNS   | Remove Domain  |
|               |       | Service D*    |                |

#### Add a Secondary domain

To make Telstra a Secondary Name Server for a domain(s).

Note: All fields on this screen are mandatory and must be filled in.

| <u>ح</u>      | Welcome D825362                           |                                           |                                      | Logout                | GID |  |
|---------------|-------------------------------------------|-------------------------------------------|--------------------------------------|-----------------------|-----|--|
| TOOLS<br>DNS  | Secondary Name Server Reque               | est                                       |                                      |                       |     |  |
| Looking Glass | If you would like Telstra to be a Seconda | ary Name Server for your domain(s), pleas | e complete the form below with the c | orresponding details. |     |  |
|               | Service ID*                               | Choose your service ID                    |                                      |                       |     |  |
|               | Email Contact*                            | Enter the email id                        |                                      |                       |     |  |
|               | Domain*                                   | Enter the domain                          |                                      |                       |     |  |
|               | Primary Name Server IP Address*           | Enter the IP address                      |                                      |                       |     |  |
|               | Submit                                    | Clear                                     |                                      |                       |     |  |

## Enter in the Details as follows:

#### Step 1

#### Service ID

From the dropdown list select the Service ID of the Service that this Secondary DNS record will apply to.

#### Step 2

#### **Email Contact**

Email address of the person to be contacted in relation to this Secondary DNS record.

#### Step 3

#### Domain

The Name of the Domain that this Secondary DNS record applies to.

#### Step 4

#### **Primary Name Server IP Address**

Enter the IP Address of the Primary DNS Server. The IP Address can be in either IPv4 or IPv6 format depending on the IP Version of the Primary Name Server.

#### Step 5

#### Submit or Cancel the Secondary Domain Record Request

Press *Submit* to save and Submit the Secondary DNS record request or press *Clear* to clear the details on the screen and cancel the request.

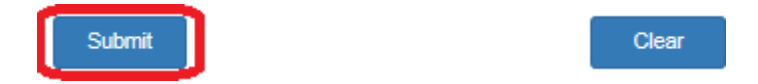

If your request has been successful then the following message will be displayed.

Your request has been successfully submitted. The domain Test.com with primary DNS server of 2001:0000:0000:0000:0000:0000:0000:0020 has been added. The secondary DNS server reloads once every 2 hours. Please wait for 2 hours before redelegating your domain. The following information is required for you to set up your server. Primary DNS server: dns01.reach.net.id(202.47.192.70) and Secondary DNS server: dns02.reach.net.id(202.47.192.41)

Go Back To Home Page

## **View Secondary Domains**

View all existing Secondary Name Server records for all domains.

#### View your domain record entered

An entry in the list does not necessarily mean that the secondary server has been set up successfully. You will need to check the status by using diagnostic tools such as dig or nslookup.

If you have recently added or removed a domain to the Secondary Name Server, this domain will only show up or be removed from the list at the next data build. A database build is taken up every hour starting from midnight everyday.

Below is the list of all your domains.

| Domain   | Primary DNS Server IP address      | Request Date        |
|----------|------------------------------------|---------------------|
| test.com | 2001:0000:0000:0010:0000:0000:0020 | 2016-28-07 09:32:18 |

## Remove a Secondary Domain

Remove an existing Secondary Name Server for a domain.

| <u>v</u>           | Welco | me IP_N2 | @abc.com  |                   |                                                                          | I | ₋ogout | GID | ~ |
|--------------------|-------|----------|-----------|-------------------|--------------------------------------------------------------------------|---|--------|-----|---|
|                    |       |          |           |                   |                                                                          |   |        |     |   |
| TOOLS              |       |          |           |                   |                                                                          |   |        |     |   |
| > DNS              |       |          | Remove    | e a domain fro    | h the Secondary Name Server                                              |   |        |     |   |
| > Looking Glass    |       |          | To remove | e the record from | e Telstra Secondary Name server, please click on the radio button below. |   |        |     |   |
| > Network CLI      |       |          | Select    | Domain            |                                                                          |   |        |     |   |
| > Route Management |       | 8        | 0         | abc               |                                                                          |   |        |     |   |
|                    |       |          | 0         | asd               |                                                                          |   |        |     |   |
|                    |       |          | 0         | jinesh33.com      |                                                                          |   |        |     |   |
|                    |       |          | 0         | bee.com           |                                                                          |   |        |     |   |

#### Step 1

#### Select The Secondary DNS Record To Be Deleted

Select the Radio button in the Select column that corresponds with the Secondary DNS record to be removed.

| ۳ <b>ک</b>         | /elcome IP_N2@a | abc.com  |                 |                   |                 |                  |                     |        | Logout | GID | Ē |
|--------------------|-----------------|----------|-----------------|-------------------|-----------------|------------------|---------------------|--------|--------|-----|---|
| TOOLS              | Re              | emove    | a domain fro    | om the Second     | lary Name Se    | erver            |                     |        |        |     |   |
| > Looking Glass    | То              | ) remove | the record from | the Telstra Secon | dary Name serve | er, please click | on the radio buttor | below. |        |     |   |
| > Network CLI      |                 | Select   | Domain          |                   |                 |                  |                     |        |        |     |   |
| > Route Management |                 | 0        | abc             | D                 |                 |                  |                     |        |        |     |   |
|                    |                 | 0        | asd             |                   |                 |                  |                     |        |        |     |   |
|                    | (               | 0        | jinesh33.com    |                   |                 |                  |                     |        |        |     |   |
|                    | (               | 0        | bee.com         |                   |                 |                  |                     |        |        |     |   |
|                    | Ī               | Dele     | ete             | Clear             | ]               |                  |                     |        |        |     |   |

Once a radio button has been selected then the Delete and Clear buttons will appear.

#### To Confirm The Deletion Of The Secondary DNS Record

Scroll to the bottom of the page and select *Delete*.

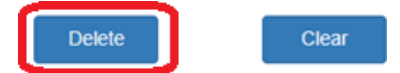

If your request has been successful then the following message will be displayed.

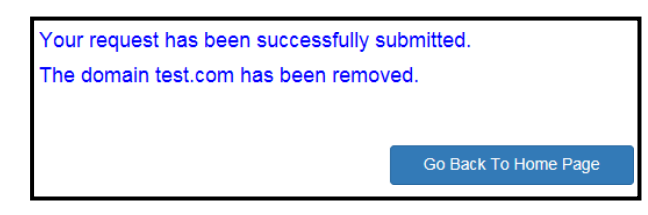

## Step 3

#### To Clear Selections Made

To clear any selected radio buttons against records in the table press Clear.

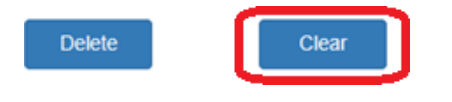

# Chapter 4

## **DNS Resolver**

These pages allow you to add, view and cancel DNS Resolver entries.

1. To Add a DNS Resolver entry

Select Add/Cancel DNS Resolver from the submenu then got to Add a DNS resolver entry.

2. To Cancel a DNS Resolver entry

Select Add/Cancel DNS Resolver from the submenu then go to Cancel a DNS resolver entry.

3. To View DNS Resolver entries

Select View DNS Resolver from the submenu then go to View DNS resolver entries.

| Vel           | come D825362  |                                      |
|---------------|---------------|--------------------------------------|
|               |               |                                      |
| TOOLS         |               |                                      |
| DNS           | Primary DNS   | gation Request                       |
| Looking Glass | Secondary DNS | o use our Reverse Delegation Service |
|               | DNS Resolver  | Add/Cancel DNS Resolver              |
|               | Reverse DNS   | View DNS Resolver                    |
|               | Service ID*   |                                      |

## Add a DNS Resolver Entry

To add a DNS Resolver entry.

Note: All Mandatory fields are identified by an asterisk (\*) and must be filled in.

| <b></b>              | Welcome D825362                                                                                        |                                                                                   |                                                                          | Logout             | GID |  |
|----------------------|----------------------------------------------------------------------------------------------------|-----------------------------------------------------------------------------------|--------------------------------------------------------------------------|--------------------|-----|--|
| TOOLS                | DNS Resolver Request                                                                                   |                                                                                   |                                                                          |                    |     |  |
| DNS<br>Looking Glass | Before you use this service, you will need<br>If you would like Teistra to be a Primary N<br>IPv4 IPv6 | to set up your client host to send queri<br>ame Server for your domain(s), please | es to our Telstra name server.<br>complete the form below with the corre | esponding details. |     |  |
|                      | Service ID*                                                                                            | Choose your service ID                                                            | Y                                                                        |                    |     |  |
|                      | Email Contact*                                                                                         | Enter the email id                                                                |                                                                          |                    |     |  |
|                      | Your Client Hostname                                                                                   | Enter the hostname                                                                |                                                                          |                    |     |  |
|                      | Your IP address block*<br>(Enter in CIDR format Eg:<br>134.111.22.025)                                 | Enter the IPv4 address                                                            |                                                                          |                    |     |  |
|                      | Request DNS Resolve Service                                                                            | Cancel DNS Resolve Service                                                        |                                                                          |                    |     |  |

## Enter in the Details as follows:

#### Step 1

#### IP Version (IPV4 or IPV6)

Select the IP Address version this DNS Resolver Request is for.

#### Step 2

#### Service ID

From the dropdown list select the Service ID of the Service that this DNS Resolver Request will apply to.

#### Step 3

#### **Email Contact**

Email address of the person to be contacted in relation to this DNS Resolver Request.

#### Step 4

#### Your Client Hostname

Enter the hostname of the client that will send queries to the Telstra name server.

#### Your IP Address Block

Ensure the correct CIDR IP Address format is used for the IP Address version selected in Step 1 (e.g. For IPv4 IPAddress Block: 134.111.22.0/25).

#### Step 6

#### Submit The DNS Resolver Entry Request

Your request has been successfully submitted.

Requested DNS Resolver service is successful. ACL file is written. The domain record test has been verified for 202.126.128.192/30. The DNS server reloads once every 2 hours. The following information is required for you to set up your server. Primary DNS server: dns01.reach.net.id(202.47.192.70) and Secondary DNS server: dns02.reach.net.id(202.47.192.41)

Select *Request DNS Resolve Service* to Save and Submit the details entered. If successful, it will display a message similar to the following:

## **Cancel A DNS Resolver Entry**

#### Step 7

Entry the relevant details as per steps 1 to 5 above.

Note: When Cancelling a DNS Resolver service, which Service ID is selected in Step 2 doesn't matter.

#### Step 8

#### **Review Entry Details**

Review the details entered on the screen to ensure it is the correct DNS Resolver entry.

#### Step 9

#### Submit the DNS Resolver Entry Cancelation Request

Press Cancel DNS Resolve Service to cancel the service.

## **View DNS Resolver Entries**

| <b></b>       | Welcome D825362               | Welcome D825362    |               |         |  |  |
|---------------|-------------------------------|--------------------|---------------|---------|--|--|
| DNS           | List of allowed IP Blocks for | r DNS Resolver     |               |         |  |  |
|               | Host Name                     | IP Block           | Contact       | Account |  |  |
| Looking Glass | indonesia_resolver_host1      | 202.126.128.192/30 | hari_v2@g.com | 10509   |  |  |

Displays a list of DNS Resolver IP Blocks that have been setup.

## **Chapter 5**

## **Reverse DNS Options**

These pages allow you to request to add, view and delete Reverse DNS Delegations and Mappings.

5. To Add/Edit a Reverse Delegations

Select Reverse Delegation from the submenu then got to Add/Edit a reverse delegation.

6. To Cancel a Reverse Delegation

Select Reverse Delegation from the submenu then go to Cancel a reverse delegation.

7. To Add/Edit a Reverse Mapping

Select Reverse Mapping from the submenu then go to Add/Edit a reverse mapping.

8. To Cancel a Reverse Mapping

Select Reverse Mapping from the submenu then go to Cancel a reverse mapping.

9. To View Reverse Mappings and Reverse Delegations

Select *View Reverse Mapping and Reverse Delegation* from the submenu then go to *View reverse* <u>mappings and reverse delegations</u>.

| 🔨 Weld        | ome D825362   |                                                |
|---------------|---------------|------------------------------------------------|
| TOOLS         |               |                                                |
| DNS           | Primary DNS   | r Request                                      |
| Looking Glass | Secondary DNS | is service, you will need to set up your clie  |
|               | DNS Resolver  | elstra to be a Primary Name Server for yo      |
|               | Reverse DNS   | Reverse Delegation                             |
|               | Service ID*   | Reverse Mapping                                |
|               | Email Contac  | View Reverse Mapping and<br>Reverse Delegation |

## Add/Edit a Reverse Delegation

To Add/Edit a Reverse Delegation

Note: All Mandatory fields are identified by an asterisk (\*) and must be filled in.

| <b></b>                                                   | Welcome D825362                                                                                                    |                                                       | Logout                                    | GID 🔽                |  |  |  |  |  |
|-----------------------------------------------------------|----------------------------------------------------------------------------------------------------|-------------------------------------------------------|-------------------------------------------|----------------------|--|--|--|--|--|
| TOOLS<br>DNS<br>Looking Glass                             | Reverse Delegation Request<br>If you would like to use our Reverse Delegation Service<br>the master zone file is updated successfully. | rice, please complete the form below with the corresp | onding details. You will receive confirma | ation via email once |  |  |  |  |  |
|                                                           | Service ID*                                                                                                    | Choose your service ID                                |                                           |                      |  |  |  |  |  |
|                                                           | Email Contact*                                                                                                    | Enter your email id                                   |                                           |                      |  |  |  |  |  |
|                                                           | Reverse Delegation(IP Block)*                                                                                                    | Enter the IPv4 address                                |                                           |                      |  |  |  |  |  |
|                                                           | Reverse Delegation(Name Server)*                                                                                                    | Enter the server details                              |                                           |                      |  |  |  |  |  |
|                                                           | Request Service                                                                                                    | Cancel Service                                        |                                           |                      |  |  |  |  |  |
| Supported on IE10+ & latest versions of Chrome & Firefox. |                                                                                                    |                                                       |                                           |                      |  |  |  |  |  |

## Enter in the Details as follows:

#### Step 1

#### IP Version (IPV4 or IPV6)

Select the IP Address version this Reverse Delegation Request is for.

#### Step 2

#### Service ID

From the dropdown list select the Service ID of the Service that this Reverse Delegation Request will apply to.

#### Step 3

#### **Email Contact**

Email address of the person to be contacted in relation to this Reverse Delegation Request.

#### Reverse Delegation (IP Block)

Ensure the correct IP Address format is used for the IP Address version selected in Step 1 (e.g. For IPv4 IPAddress Block: 134.111.22.0/25).

#### Step 5

#### Reverse Delegation (Name Server)

Enter the Name Server for the Reverse Delegation.

#### Step 6

#### Submit The Dns Resolver Entry Request

Press Request Service to Save and Submit the details entered.

## **Cancel A Reverse Delegation**

#### Step 7

Entry the relevant details as per steps 1 to 5 Above.

#### Step 8

#### **Review Entry Details**

Review the details entered on the screen to ensure they are for the correct Reverse Delegation entry.

#### Step 9

#### Submit the Reverse Delegation Cancelation Request

Press Cancel Service to cancel the service.

## Add/Edit a Reverse Mapping

To Add/Edit a Reverse Mapping

Note: All Mandatory fields are identified by an asterisk (\*) and must be filled in.

| ۷            | Welcome D825362                                                                                                    | Logout                                | GID                  |  |  |  |  |  |
|--------------|----------------------------------------------------------------------------------------------------|---------------------------------------|----------------------|--|--|--|--|--|
| TOOLS<br>DNS | Reverse Mapping Request                                                                                                    | details. You will receive confirmatio | n via email once the |  |  |  |  |  |
|              | I you nous line to use our revease mapping service, prease complete are form below with are corresponding details. Fou will receive command in the efficiency of the efficiency of the efficienc |                                       |                      |  |  |  |  |  |
|              | Service ID* Choose your service ID   Email Contact* Enter your email id                                                                                                    |                                       |                      |  |  |  |  |  |
|              | Reverse Mapping(IP Address)* Enter the IPv4 address   Reverse Mapping(Domain Name)* Enter the domain                                                                                                    |                                       |                      |  |  |  |  |  |
|              | Request Service Cancel Service Supported on IE10+ & latest versions of Chrome & Firefox.                                                                                                    |                                       |                      |  |  |  |  |  |

## Enter in the Details as follows:

#### Step 1

#### IP Version (IPV4 or IPV6)

Select the IP Address version this Reverse Mapping is for.

### Step 2

#### Service ID

From the dropdown list select the Service ID of the Service that this Reverse Mapping will apply to.

#### Step 3

#### **Email Contact**

Email address of the person to be contacted in relation to this Reverse Mapping.

#### **Reverse Delegation (IP Address)**

Ensure the correct IP Address format is used for the IP Address version selected in Step 1 (e.g. For IPv4 IPAddress: 134.111.22.0).

#### Step 5

#### **Reverse Mapping (Domain Name)**

Enter the Name Server for the Reverse Mapping.

#### Step 6

#### Submit The DNS Resolver Entry Request

Select Request Service to Save and Submit the details entered.

## **Cancel A Reverse Delegation**

#### Step 7

Enter the relevant details as per steps 1 to 5 above.

#### Step 8

#### **Review Entry Details**

Review the details entered on the screen to ensure they are for the correct Reverse Mapping entry.

#### Step 9

#### Submit the Reverse Mapping Cancelation Request

Select Cancel Service to cancel the service.

#### **View Reverse Mapping And Reverse Delegations**

Displays a list of allowed IP Address blocks for the Reverse Mapping and Reverse Delegation services. List of Reverse Mapping and Reverse Delegation records

| My Service Account | Email         | IP Address/IP Block                   | Record Type        | Fully Qualified Domain Name |
|--------------------|---------------|---------------------------------------|--------------------|-----------------------------|
| 56170              | hari_v2@g.com | FDCF:729D:833D:0000:0000:0000:0000/61 | Reverse Delegation | delv6.                      |